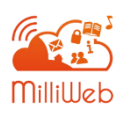

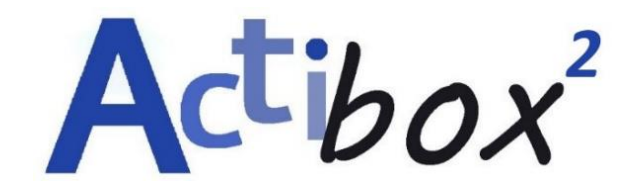

## Se connecter à un compte élèves

| 1                                                                                               | ACTIBC<br>Conne               | 0X02<br>cté, sécurisé |  |             |  |  |  |
|-------------------------------------------------------------------------------------------------|-------------------------------|-----------------------|--|-------------|--|--|--|
|                                                                                                 | Proprié                       | <u>etés</u>           |  |             |  |  |  |
|                                                                                                 |                               |                       |  | Déconnecter |  |  |  |
| ₽(7.                                                                                            | A Réseau d'invités de Sylvain |                       |  |             |  |  |  |
| <b>₽</b> (7,                                                                                    | Réseau masqué                 |                       |  |             |  |  |  |
| Paramètres du réseau et Internet<br>Modifier des paramètres, pour rendre une connexion limitée. |                               |                       |  |             |  |  |  |
| <i>G</i> a<br>Wi-Fi                                                                             |                               | फ्रे<br>Mode Avion    |  |             |  |  |  |
|                                                                                                 |                               |                       |  |             |  |  |  |

## **ETAPE 1**

METTRE EN ROUTE L'ACTIBOX ET CONNECTER SON PC OU SA TABLETTE SUR LE RESEAU DE L'ACTIBOX.

## MOT DE PASSE : millibox!

**Astuce** : vous pouvez aussi vous connecter à ce réseau en scannant le QR code qui se trouve sous l'actibox.

## ETAPE 2

SE RENDRE SUR SON NAVIGATEUR ET TAPER

L'ADRESSE SUIVANTE : http://actibox/home

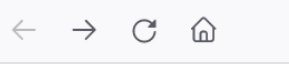

Q http://actibox/home

*Il est préférable d'utiliser Mozilla firefox. Vous pouvez ensuite mettre cette adresse en favori ou créer un raccourci.* 

| ETAPE 3                                                                                                    |   |          |
|----------------------------------------------------------------------------------------------------|---|----------|
| VOUS ARRIVEZ SUR LA PAGE D'ACCUEIL DE L'ACTIBOX. IL NE VOUS REST<br>PLUS QU'A CHOISIR LE PROFIL « <b>ELEVE</b> » ET VOUS LAISSER GUIDER. | E |          |
| Eichier Edition Affichage Historique Marque-pages Outils Aide                                                                            |   | - 0      |
| $\leftrightarrow$ $\rightarrow$ C $\bigtriangleup$ $\bigcirc$ $\bigotimes$ actibox/home/#/                                               | ☆ |          |
| ACTIBOX 73<br>1. Cliquer sur<br>l'onglet « élèves »Élève Enseignant.e                                                                    |   | À propos |
| 2. Cliquer sur JE SUIS ÉLÈVE<br>« connexion »                                                                                            |   |          |